# RV34x: Instalación y uso de AnyConnect en el escritorio de Ubuntu

# Objetivo

El objetivo de este artículo es guiarlo a través de la instalación, el uso y la opción de desinstalar el cliente VPN de AnyConnect v4.9.x en el escritorio de Ubuntu.

① Note:

Este artículo se aplica SOLO a los routers Cisco Small Business de la serie RV34x, no a los productos empresariales.

Introducción

AnyConnect Secure Mobility Client es un producto modular de software para terminales. No solo proporciona acceso a la red privada virtual (VPN) a través de la capa de sockets seguros (SSL) y la versión 2 del intercambio de claves por Internet (IKEv2) del protocolo de seguridad de Internet (IPSec); también ofrece seguridad mejorada a través de diversos módulos integrados.

Siga los pasos de este artículo para instalar Cisco AnyConnect VPN Mobility Client en un escritorio Ubuntu. En este artículo, se utiliza la versión 20.04 de Ubuntu.

Versión de software de AnyConnect

AnyConnect - v4.9.x (<u>Descargar la última versión</u>)

# **Table Of Contents**

- Instalación de AnyConnect Secure Mobility Client v4.9.x
- Uso de AnyConnect Secure Mobility Client v4.9.x
- Desinstalación de AnyConnect Secure Mobility Client v4.9.x

Instalación de AnyConnect Secure Mobility Client v4.9.x

#### Información para principiantes

Esta sección activa proporciona detalles y consejos para principiantes.

# Prerequisites

• AnyConnect es un producto con licencia. Debe comprar licencias de cliente de un partner como CDW o mediante el procedimiento de adquisición de dispositivos de su empresa. Hay opciones para 1 usuario (L-AC-PLS-3Y-S5) o paquetes de licencias que incluyen un año para 25 usuarios (AC-PLS-P-25-S). También hay otras opciones de licencia disponibles, incluidas las licencias perpetuas. Para obtener más detalles sobre las licencias, consulte los enlaces en la sección Información de licencias a continuación.

• Descargue la última versión de firmware disponible para su router (Haga clic aquí para obtener instrucciones paso a paso sobre este proceso.)

• Ubuntu 20.04 (LTS), 18.04 (LTS), y 16.04 (LTS).

¡Consulte estos otros artículos!

- Instalación de AnyConnect en Windows
- Instalación de AnyConnect en una Mac
- Instalación y uso de AnyConnect en el escritorio de Ubuntu mediante la interfaz de usuario

Dispositivos aplicables | Versión del software

- RV340 | 1.0.03.21 (descargue la última versión)
- RV340W | 1.0.03.21 (descargue la última versión)
- RV345 | 1.0.03.21 (descargue la última versión)
- RV345P | 1.0.03.21 (descargue la última versión)

Información de licencias

Las licencias de cliente de AnyConnect permiten el uso de clientes de escritorio de AnyConnect, así como de cualquiera de los clientes móviles de AnyConnect que están disponibles. Necesitará una licencia de cliente para descargar y usar Cisco AnyConnect Secure Mobility Client. La licencia de cliente habilita la funcionalidad de VPN y se vende en paquetes de 25 de un partner como CDW o mediante el procedimiento de adquisición de dispositivos de su empresa.

¿Desea obtener más información sobre las licencias de AnyConnect? Estos son algunos recursos:

• Foro de debate de la comunidad de la serie RV340 de Cisco y Cisco Anyconnect Secure Mobility Client.

• Preguntas frecuentes sobre la asignación de licencias de AnyConnect.

#### Paso 1

Abra un navegador web y diríjase a la página web Descargas de software de Cisco.

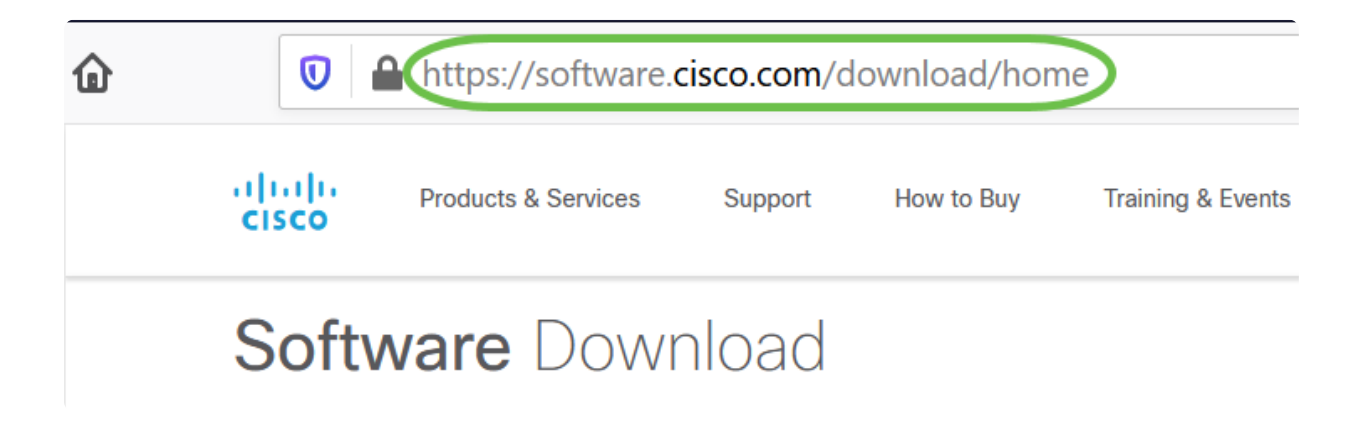

# Paso 2

En la barra de búsqueda, comience a escribir "AnyConnect" y aparecerán las opciones. Seleccione AnyConnect Secure Mobility Client v4.x.

Paso 3

Descargue Cisco AnyConnect VPN Client. La mayoría de los usuarios seleccionarán la

# ① Note:

Las imágenes de este artículo son para AnyConnect v4.9.x, que era la última versión en el momento de escribir este documento.

| CISCO Products & Service                                                                                                    | es S                                   | upport How to Buy                                                                                                    | Training & Events                        | Partners                                                                  | Employees    | Joseph Vittetoe | <b>R</b> 9 C | ? |
|----------------------------------------------------------------------------------------------------|----------------------------------------|----------------------------------------------------------------------------------------------------|------------------------------------------|---------------------------------------------------------------------------|--------------|-----------------|--------------|---|
| Software Download                                                                                                    |                                        |                                                                                                    |                                          |                                                                           |              |                 |              |   |
| Downloads Home / Security / VPN and Endpoint Security Clients / Cisco VPN Clients / AnyConnect Secure Mobility Client / AnyConnect Secure Mobility Client v4.x / AnyConnect VPN Client Software- 4.9.01095 |                                        |                                                                                                    |                                          |                                                                           |              |                 |              |   |
| Q Search                                                                                                    | AnyConnect Secure Mobility Client v4.x |                                                                                                    |                                          |                                                                           |              |                 |              |   |
| Expand All Collapse All                                                                                                    |                                        | Release 4.9.01095 Related Links and Documentation                                                                                                    |                                          |                                                                           | n            |                 |              |   |
| Latest Release                                                                                                    | ~                                      | ☆ ☆ ☆ ☆ ☆ (0) ▲ My Notifications                                                                                                    |                                          | Release Notes for 4.9.01095<br>AnyConnect Ordering Guide<br>Licensing FAO |              |                 |              |   |
| 4.9.01095                                                                                                    |                                        |                                                                                                    |                                          |                                                                           |              |                 |              |   |
| 4.8.03052                                                                                                    |                                        |                                                                                                    |                                          |                                                                           |              |                 |              |   |
| All Release                                                                                                    | ~                                      | AnyConnect 4.9 is available to customers with active AnyConnect Apex, Plus or VPN Only term/contracts. See the AnyConnect Ordering Guide for options. Software Download problems? |                                          |                                                                           |              |                 |              |   |
| WebSecurityCert                                                                                                    | >                                      | File Information                                                                                                    |                                          |                                                                           | Release Date | Size            |              |   |
| Translations                                                                                                    | >                                      | AnyConnect Pre-Deploym                                                                                                    | nent Package (Linux                      | ( 64-bit)                                                                 | 07-Aug-2020  | 24.93 MB        | <u>+</u> \.  |   |
| LegacyHostscan                                                                                                    | >                                      | anyconnect-linux64-4.9.0109                                                                                                    | 95-predeploy-k9.tar.g:                   | 2                                                                         |              |                 |              |   |
| ISEComplianceModule                                                                                                    | >                                      | Application Programming<br>anyconnect-linux64-4.9.0109                                                                                                    | Interface [API] (Lin<br>95-vpnapi.tar.gz | ux 64-bit)                                                                | 07-Aug-2020  | 6.49 MB         | <u>+</u> \;  |   |
| AppSalactor 2.0                                                                                                    | ~                                      |                                                                                                    |                                          |                                                                           |              |                 |              |   |

# ① Note:

Si adquirió una licencia y no puede descargar AnyConnect, llame a Relaciones de servicios globales de Cisco al +1 919-993-2724. Seleccione la opción 2. Necesitará conocer su ID de Cisco (la que utiliza para iniciar sesión en Cisco.com) y el número de pedido de venta cuando llame. Así podrán resolver el problema.

#### Paso 4

Abra el Terminal presionando Ctrl+Alt+T en el teclado. Para navegar a la carpeta

donde ha descargado el paquete de cliente de AnyConnect, utilice el comando "cd directory name". Para obtener más información sobre el comando 'cd', haga clic <u>aquí</u>.

#### cd [Directory Name]

En este ejemplo, el archivo se coloca en el escritorio.

# O Note:

El directorio puede ser diferente según la ubicación de la descarga del archivo de AnyConnect. Para nombres de archivo o rutas de acceso largos, empiece a escribir algunos caracteres y pulse la tecla tabulador del teclado. El nombre de archivo se rellenará automáticamente. Si ni siquiera aparece después de presionar la tecla tabulador dos veces, indica que debe escribir más caracteres únicos. También puede utilizar el comando 'ls' para mostrar los archivos del directorio actual.

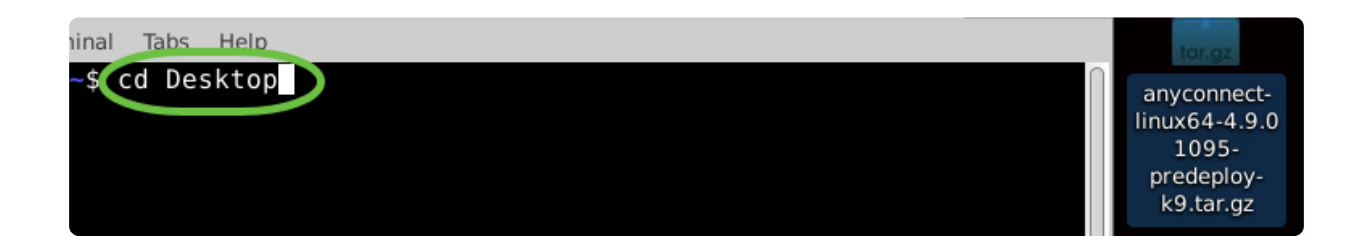

#### Paso 5

La descarga inicial es un archivo tarball (varios archivos empaquetados en uno), que se debe extraer. El comando 'tar xvf filename' extraerá el contenido al mismo directorio en el que se encuentra el archivo inicial.

#### tar xvf [Filename]

Para obtener más información sobre el comando 'tar', haga clic aquí.

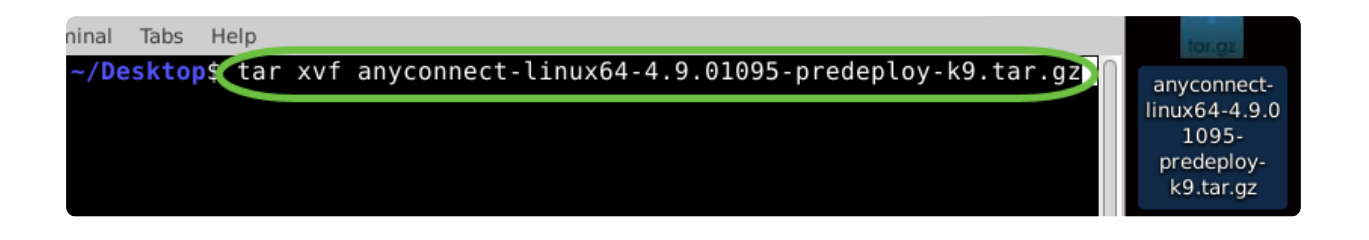

Paso 6

Una vez extraída la carpeta, utilice de nuevo el comando 'cd directory name' para navegar por la carpeta.

# cd [Directory Name]

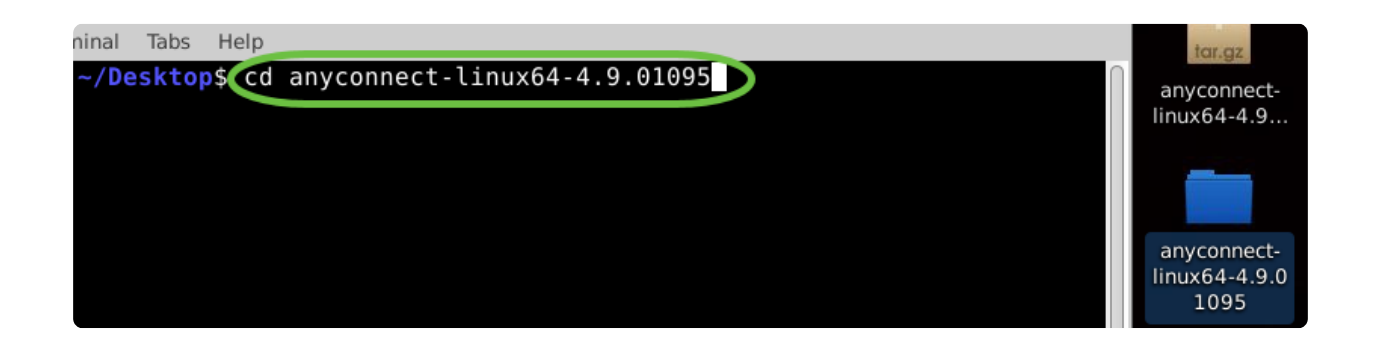

Paso 7

Después de navegar en la carpeta principal, 'cd' en la subcarpeta vpn.

cd vpn

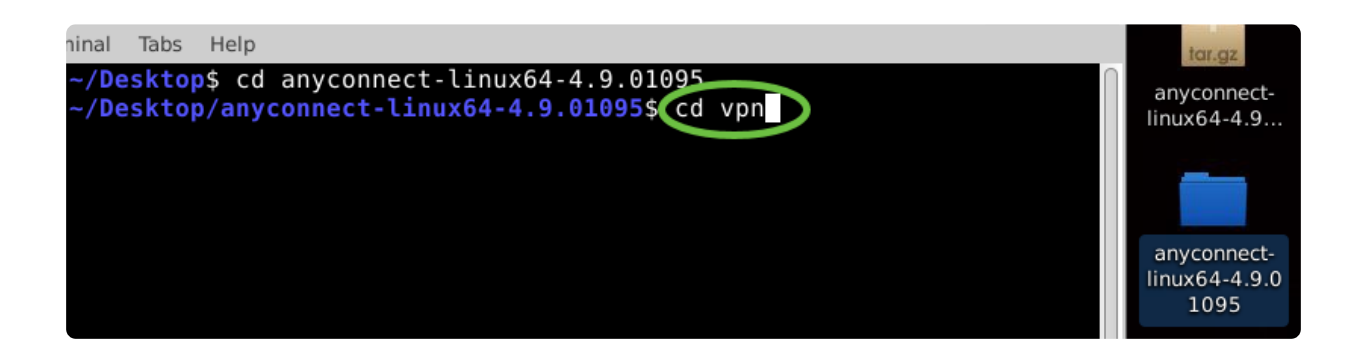

Para ejecutar la secuencia de comandos de instalación de AnyConnect, escriba "sudo ./vpn\_install.sh". Esto iniciará el proceso de instalación mediante permisos de superusuario.

sudo ./vpn\_install.sh

Para obtener más información sobre el comando 'sudo', haga clic aquí.

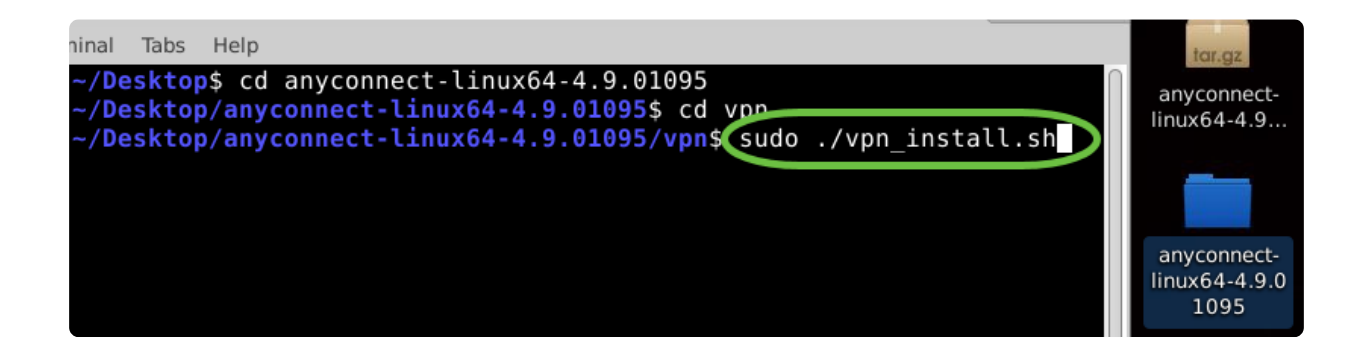

# Paso 9

Acepte los términos del acuerdo de licencia para completar la instalación escribiendo "y".

S

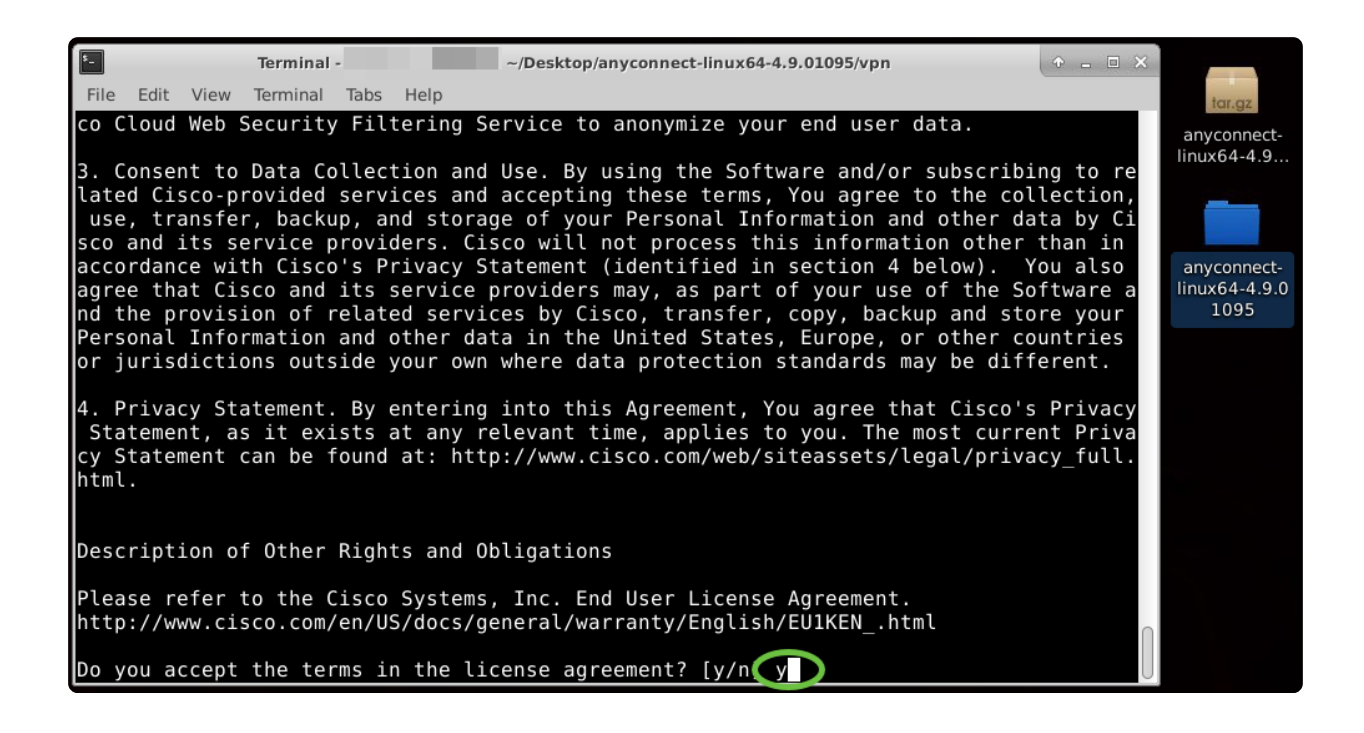

La instalación de AnyConnect debe finalizar y la ventana Terminal puede cerrarse.

Uso de AnyConnect Secure Mobility Client v4.9.x

Paso 1

Para acceder a la aplicación Anyconnect, abra Terminal presionando Ctrl+Alt+T en el teclado. Utilice el comando '/opt/cisco/anyconnect/bin/vpnui'.

/opt/cisco/anyconnect/bin/vpnui

| Cisco AnyConnect Secure Mobility Client 🛛 🖨 🗊 | 0                                                                                                    |
|-----------------------------------------------|----------------------------------------------------------------------------------------------------|
| 🔒 Connection 🔀 Statistics 🛈 About             |                                                                                                    |
| cisco                                         |                                                                                                    |
| Connect to:                                   |                                                                                                    |
|                                               |                                                                                                    |
|                                               |                                                                                                    |
|                                               | And and a second second s |
|                                               |                                                                                                    |
|                                               |                                                                                                    |
|                                               |                                                                                                    |
| Na Connect                                    |                                                                                                    |
| ubuntu: ~/Do                                  | wnloads/anyconnect-linux64-4.9.                                                                                                    |
| File Edit View Search Terminal Help           |                                                                                                    |
| ubuntu:~/Downloads/anyconnect-linux64-4.      | /vpns//opt/clsco/anyconnect/bin/vpnui                                                                                                    |

# ① Note:

Si encuentra algún error a través de la Terminal, puede acceder a la aplicación desde el menú de aplicaciones como se muestra a continuación.

Para acceder al menú de aplicaciones mediante la interfaz de usuario (IU), haga clic en el icono de inicio (aparece como nueve puntos en la esquina inferior izquierda). Elija la aplicación Anyconnect.

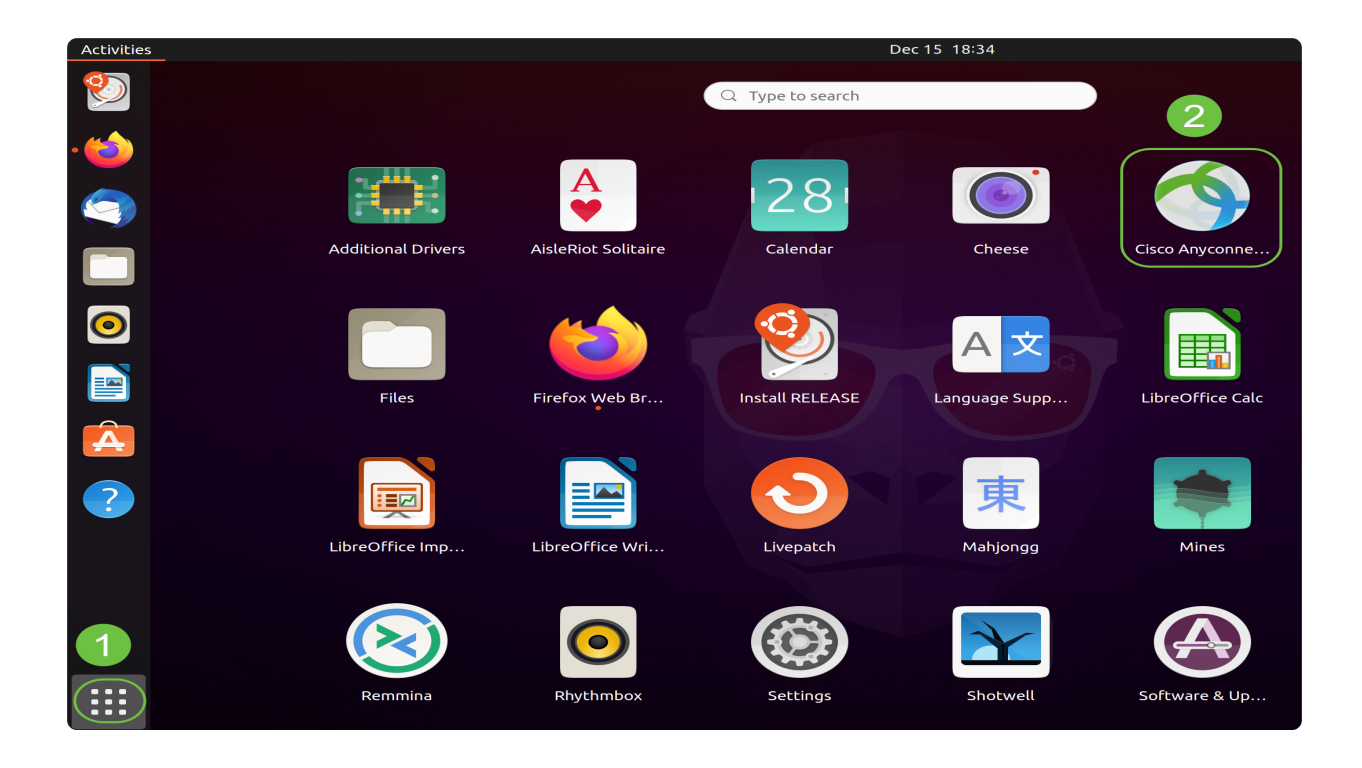

También puede pulsar la tecla Super+A (la tecla Super es la tecla de icono de Windows) del teclado para que aparezca la barra de búsqueda. Comience a escribir 'Anyconnect' y aparecerá la aplicación.

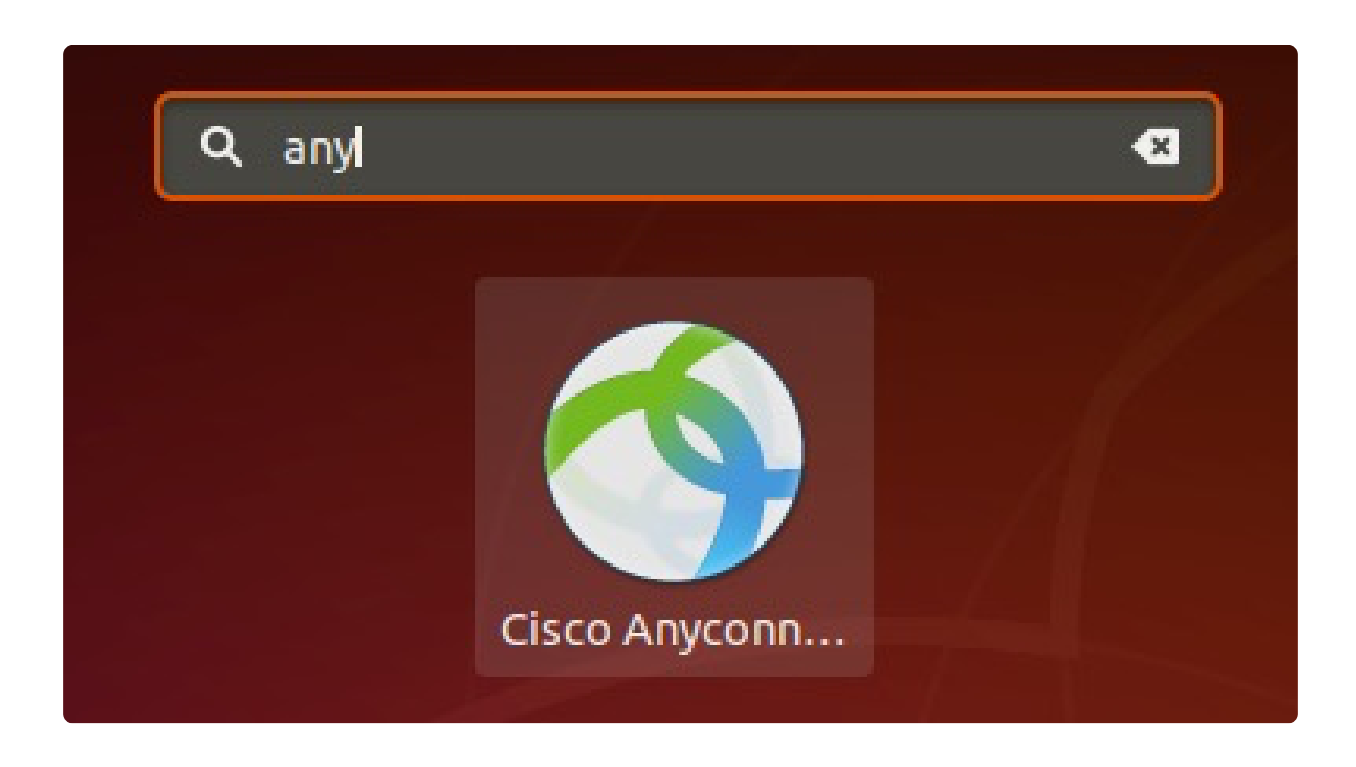

Haga clic en la aplicación Anyconnect.

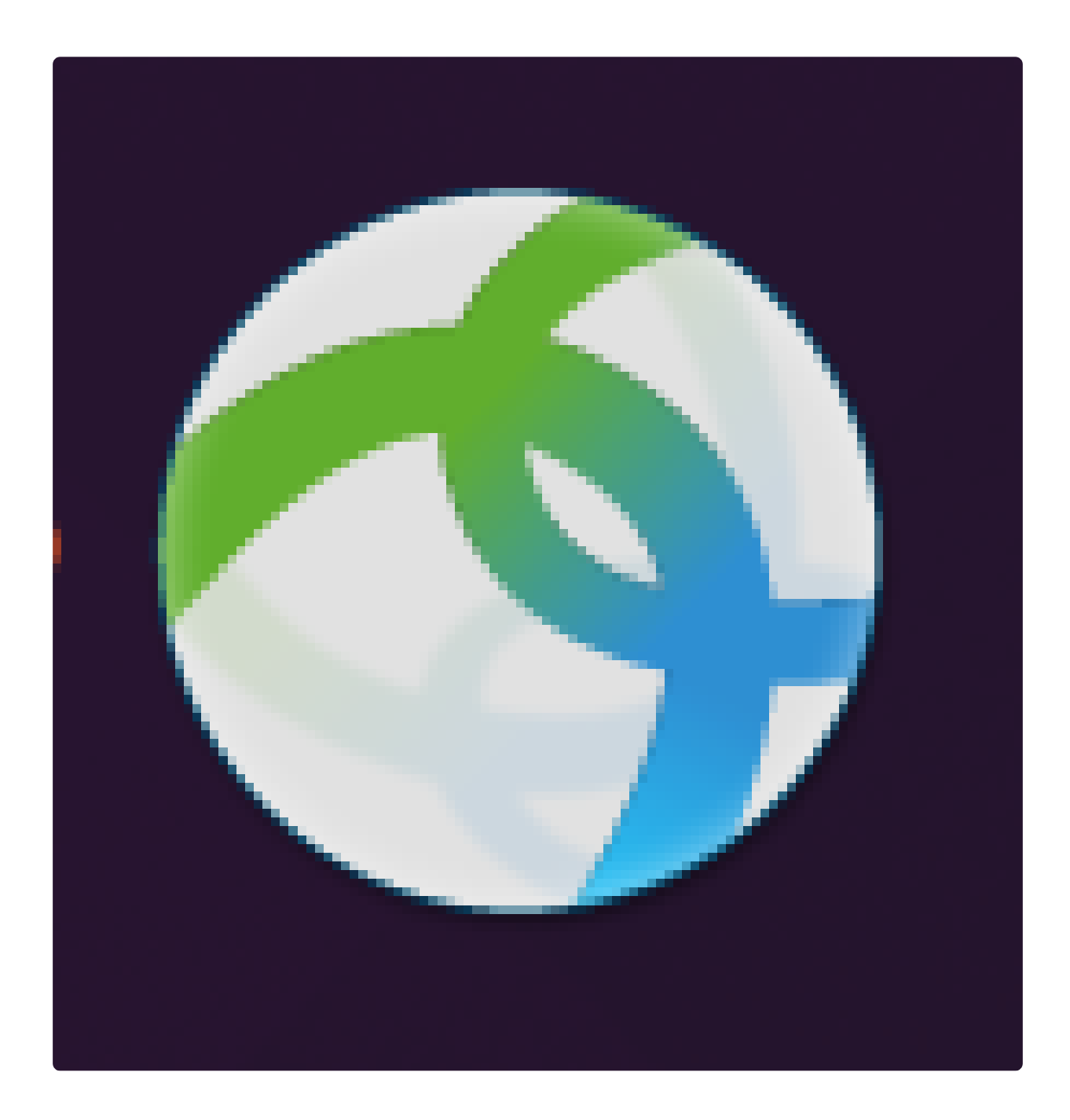

Paso 3

Introduzca la dirección IP o el nombre de host del servidor deseado seguido del número de puerto.

# In Note:

Para la familia RV340, el número de puerto predeterminado es 8443.

|                  | AnyConnect Se    | cure Mobility Cli | ent 🕆 | × |                                      |
|------------------|------------------|-------------------|-------|---|--------------------------------------|
| Connection       | ✓ Statistics     | (i) About         |       |   |                                      |
|                  | il<br>C          | liniji.<br>Isco   |       |   | tar.gz<br>anyconnect-<br>linux64-4.9 |
| Connect to:      | p-address-or-hos | tname:port-num    | ber   |   |                                      |
|                  |                  |                   |       |   | anyconnect-<br>linux64-4.9           |
|                  |                  |                   |       |   |                                      |
|                  |                  |                   |       |   |                                      |
|                  |                  |                   |       |   |                                      |
|                  |                  |                   |       |   |                                      |
|                  |                  |                   |       |   |                                      |
|                  | 2                | Connect           |       |   |                                      |
| Ready to connect |                  |                   |       | 4 |                                      |

#### Paso 4

Es posible que algunas conexiones no sean seguras mediante un certificado SSL de confianza. De forma predeterminada, AnyConnect Client bloqueará los intentos de conexión a estos servidores.

Desmarque Bloquear conexiones a servidores no fiables para conectarse a estos servidores.

| 4     | Cisco AnyConnect Secure Mobility Client 🔹 🗖             | × |                           |
|-------|---------------------------------------------------------|---|---------------------------|
| 🔒 C   | onnection 🔀 Statistics 🕕 About                          |   |                           |
|       |                                                         |   | tar.gz                    |
|       | AnyConnect Preferences                                  |   | anyconnect-<br>inux64-4.9 |
|       | Preferences                                             |   |                           |
| Coi   | Start VPN when AnyConnect is started                    |   |                           |
|       | Minimize AnyConnect on VPN connect                      |   | anyconnect-<br>inux64-4.9 |
|       | Allow local (LAN) access when using VPN (if configured) |   |                           |
|       | Disable Captive Portal Detection                        |   |                           |
|       | Block connections to untrusted servers                  |   |                           |
|       | Close                                                   |   |                           |
|       |                                                         |   |                           |
|       | 🗞 Connect                                               |   |                           |
| Ready | to connect.                                             | 4 |                           |

Desinstalación de AnyConnect Secure Mobility Client v4.9.x

# Paso 1

Con Terminal, navegue hasta la carpeta que contiene la secuencia de comandos del shell de desinstalación mediante el comando 'cd'.

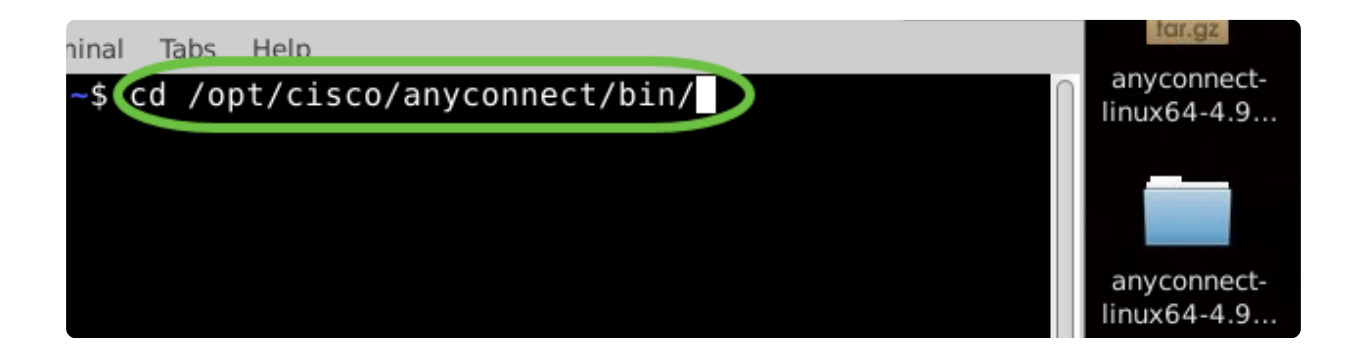

# ① Note:

En una instalación predeterminada, estos archivos se ubicarán en /opt/cisco/anyconnect/bin/.

#### Paso 2

Para ejecutar el script de desinstalación de Anyconnect, introduzca 'sudo ./vpn\_uninstall.sh'

Esto iniciará el proceso de desinstalación mediante permisos de superusuario. Para obtener más información sobre el comando 'sudo', haga clic <u>aquí</u>.

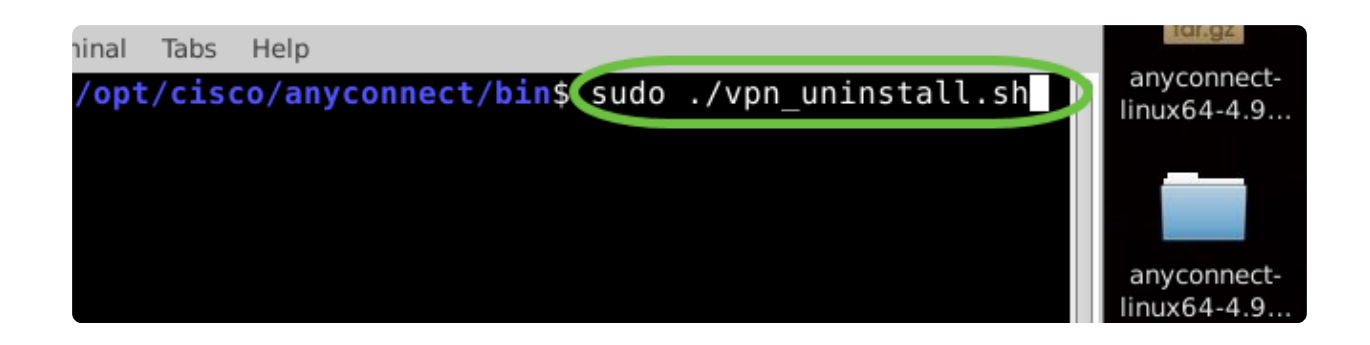

#### Paso 3

Cuando se le solicite, ingrese la contraseña sudo y el software cliente completará la desinstalación.

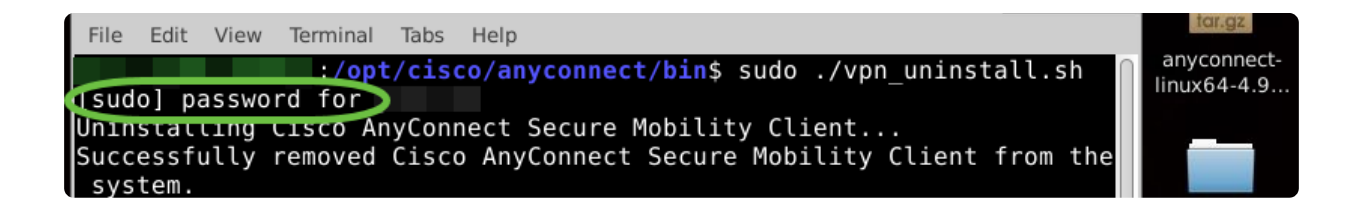

# Conclusión

¡Ahí lo tiene! Ahora ha aprendido correctamente los pasos para instalar, usar y desinstalar Cisco AnyConnect Secure Mobility Client v4.9.x en Ubuntu Desktop.

Para las conversaciones de la comunidad sobre VPN de sitio a sitio, vaya a la página de la <u>Cisco Small Business Support Community</u> y realice una búsqueda de VPN de sitio a sitio.

Queremos lo mejor para nuestros clientes, por lo que si tiene algún comentario o sugerencia sobre este tema, envíenos un correo electrónico al <u>equipo de contenido de</u> <u>Cisco</u>.

Aplicación AnyConnect

La aplicación AnyConnect puede descargarse desde Google Play Store o Apple Store.

Descargar aplicación para Android Descargar aplicación para iOS

Recursos adicionales

<u>Guía</u> básica de solución de problemas para administradores, versión 4.9, notas de la versión, versión 4.9, licencias AnyConnect, descripción general y prácticas recomendadas de RV340 <u>Cisco Business VPN</u>

# Acerca de esta traducción

Cisco ha traducido este documento combinando la traducción automática y los recursos humanos a fin de ofrecer a nuestros usuarios en todo el mundo contenido en su propio idioma.

Tenga en cuenta que incluso la mejor traducción automática podría no ser tan precisa como la proporcionada por un traductor profesional.

Cisco Systems, Inc. no asume ninguna responsabilidad por la precisión de estas traducciones y recomienda remitirse siempre al documento original escrito en inglés (insertar vínculo URL).